# Karta pracy

## Temat 3.2. Wspomnienia z... Tworzymy album fotograficzny

### Część I. Wstawienie albumu

- 1. Przygotuj 8–10 zdjęć pokazujących twoje chwile z bliskimi, na przykład na wakacjach.
- 2. W programie PowerPoint utwórz album fotograficzny: z karty **Wstawianie** wybierz opcję **Album fotograficzny**.
- 3. W otwartym oknie:
  - wstaw z dysku komputera wcześniej zapisane zdjęcia,
  - w sekcji Opcje obrazu zaznacz opcję Podpisy pod WSZYSTKIMI obrazami,
  - w sekcji Układ albumu w polu Układ obrazu wybierz opcję 1 obraz.

#### Część II. Dodanie tytułu, ustawienie tła i wstawienie podpisów

- 1. Ustaw odpowiednie tło albumu.
- 2. Przejdź do pierwszego slajdu i zmień tytuł. Wpisz na przykład: "Moje wakacje" (lub inny tytuł pasujący do zawartości twojego albumu). Uzupełnij informację o autorze albumu wpisz swoje imię i nazwisko.
- 3. Zmień podpisy pod zdjęciami.

### Część III. Formatowanie zdjęć i dodanie kształtów

- 1. Sformatuj wszystkie zdjęcia. Aby to zrobić, kliknij w obraz i na karcie Formatowanie:
  - w opcji Korekty dobierz ostrość i jasność zdjęcia,
  - w opcji Kolor ustaw największe nasycenie kolorów,
  - w opcji **Efekty artystyczne** wybierz efekt, który będzie najlepiej pasował do twojego albumu.
- 2. Wstaw do albumu dodatkowe elementy:
  - na karcie **Wstawianie** kliknij opcję **Kształty**, a potem z części **Objaśnienia** wybierz dowolny dymek i wpisz w nim tekst,
  - dodaj strzałki, aby zwrócić uwagę na ważne elementy pokazane na zdjęciach.
- 3. Zapisz album w Teczce ucznia pod nazwą album\_wspomnienia.